## 加盟団体が会員登録 Web システムを使って会員登録を行った後の、支部への団体名簿提出について

団体管理者が、Web システム内の会員情報 CSV 出力画面内の出力項目「項目選択口全て」の口をクリックし、チェックを入れる。 次に、同画面の最下部の「CSV出力」をすると、下記の物が Excel で開ける。

| 1 | A             | В     | C     | D       | E       | E    | G     | Н       | I  | J           | K       | L     | NU NU  | N    | 0      |           |
|---|---------------|-------|-------|---------|---------|------|-------|---------|----|-------------|---------|-------|--------|------|--------|-----------|
| 1 | 会員番号 氏:       | 名(姓)  | 氏名(名) | フリガナ(姓) | フリガナ(名) | 性別区分 | 性別区分名 | 生年月日    | 年齢 | 郵便番号        | 都道府県コート | 都道府県名 | 市区町村   | 町域   | 香地等    | 萸         |
| Z | 1100057195 高山 | 崎     | 操     | タカサキ    | ミサオ     |      | 1 男性  | 1966/3/ | 14 | 52 950-2045 | 15      | 5 新潟県 | 新潟市西区: | 五十嵐東 | 3-8-19 |           |
| 8 | 1000057325 飯均 | 塚     | 芳英    | イイヅカ    | ヨシヒデ    |      | 1 男性  |         |    |             |         |       |        |      |        | $\square$ |
| 4 | 1100057324 45 | チャマット | ユスフ   | ムチャマット  | ユスフ     |      | 1 男性  |         |    |             |         |       |        |      |        |           |
| 5 | 1300058619 片核 | 同     | はた    | カタギリ    | トオル     |      | 1 男性  |         |    |             |         |       |        |      |        |           |

指定の個所に列を2つ追加して、支部へ提出する加盟登録名簿(Excel形式)へコピー、貼り付けをする。

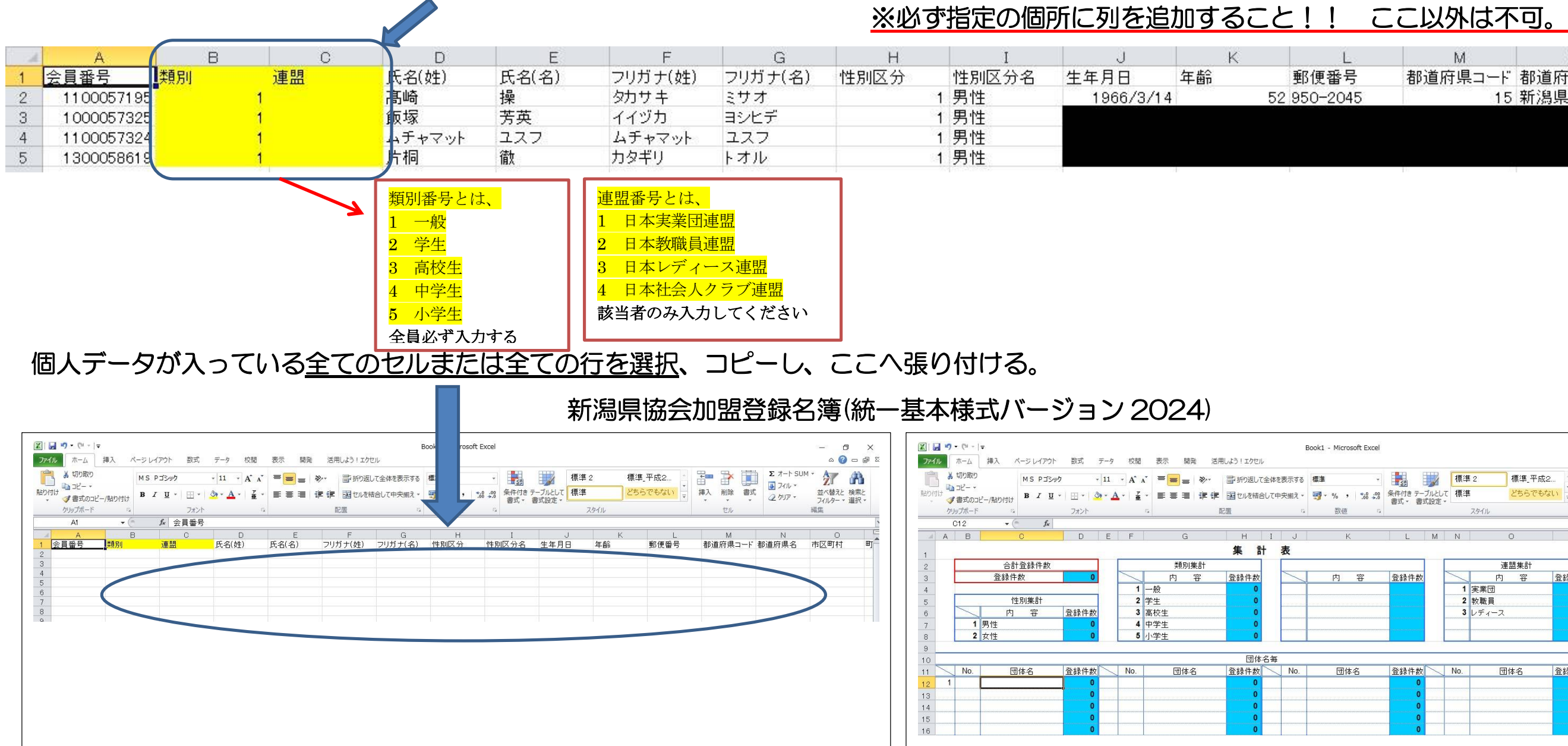

資料2

## ※この画面は、「CSV 出力」後、その一部を表示していいます

| M       | N     | 0      |    |
|---------|-------|--------|----|
| 都道府県コード | 都道府県名 | 市区町村   | ₩Ţ |
| 15      | 新潟県   | 新潟市西区五 | 十嵐 |
| 15      | 新潟県   | 新潟市西に  | ×五 |
|         |       |        |    |
|         |       |        |    |
|         |       |        |    |

|                                                                                                    | 檀消    | 2 檀進平成       | 2     | Σ オート SUM ▼ |   |      |                         |   |  |  |
|----------------------------------------------------------------------------------------------------|-------|--------------|-------|-------------|---|------|-------------------------|---|--|--|
| ■ <u>-</u><br>副<br>副<br>副<br>日<br>日<br>日<br>日<br>日<br>日<br>日<br>日<br>日<br>日<br>日<br>日<br>日<br>日<br>日<br>日 | ブルとして | 標準           | どちらでも | どちらでもない 算   |   | 1 書式 | ■ フィル * Z『 UU 並べ替えと 検索と |   |  |  |
| 書式 * 書]                                                                                                   | 、設定*  | - 1<br>29111 |       |             | 1 | zil  | ・ フィルター × 選択 →<br>編集    |   |  |  |
| L                                                                                                    | М     | Ν            | 0     | P           | Q | R    | S                       | T |  |  |
| _                                                                                                    | Г     |              | 連盟集計  | _           | - |      |                         |   |  |  |
| 登録件数                                                                                                    |       | 1            | 内容    | 登録件数        | z |      |                         |   |  |  |
|                                                                                                    |       | 1            | 実業団   | 0           |   |      |                         |   |  |  |
|                                                                                                    |       | 2            | 教職員   | 0           |   |      |                         |   |  |  |
|                                                                                                    |       | 3            | レディース | 0           |   |      |                         |   |  |  |
|                                                                                                    |       |              |       | 0           |   |      |                         |   |  |  |
|                                                                                                    |       |              |       |             |   |      |                         |   |  |  |
|                                                                                                    |       | No.          | 団体名   | 登録件数        | τ |      |                         |   |  |  |
| 登録件数                                                                                                    |       |              |       | 0           |   |      |                         |   |  |  |
| 登録件数<br>0                                                                                                 |       |              |       | 0           |   |      |                         |   |  |  |
| <u>登録件数</u><br>0<br>0                                                                                     |       |              |       |             |   |      |                         |   |  |  |
| 登録件数<br>0<br>0<br>0                                                                                       |       |              |       | 0           |   |      |                         |   |  |  |

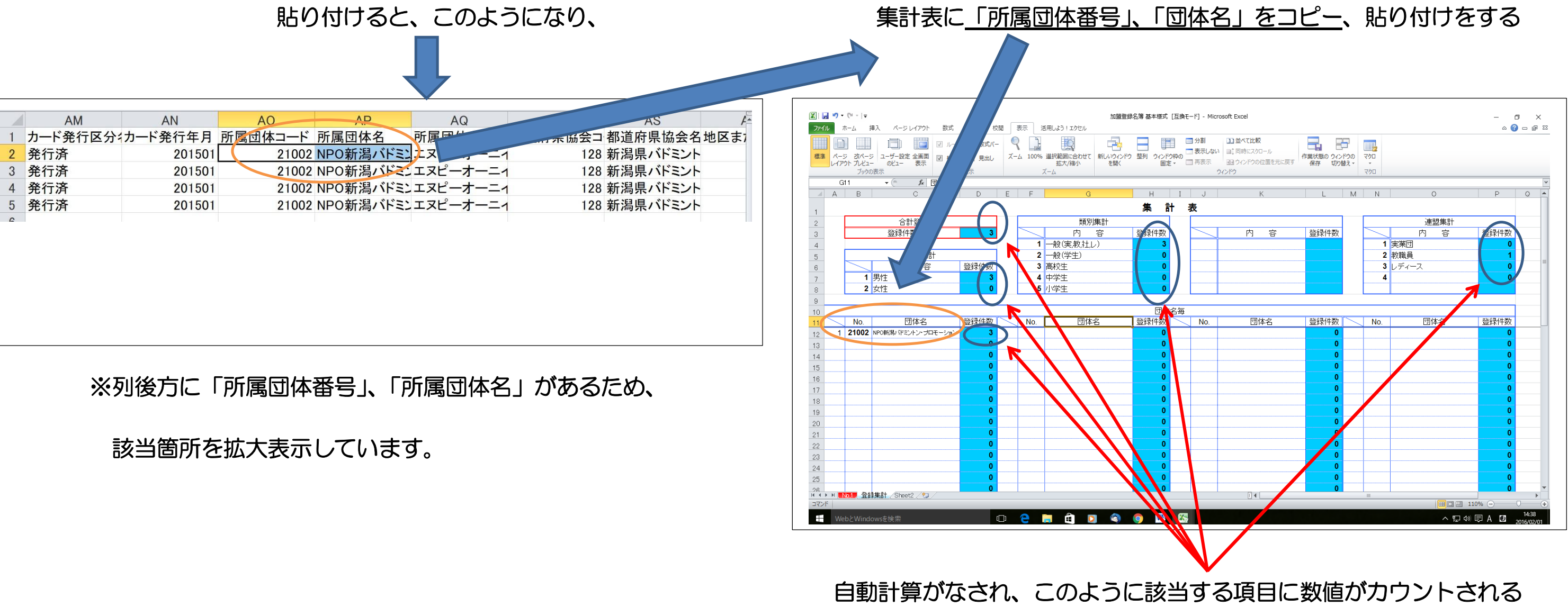

最後に、支部からの指示に従い「加盟金」、「登録料」を支部指定金融口座への振込み等により支部へ納入し、会員登録手続きが完了する。

【重要事項】決して団体管理者(または登録者個人)が、 会費の支払いを Web システムで行ってはならない。

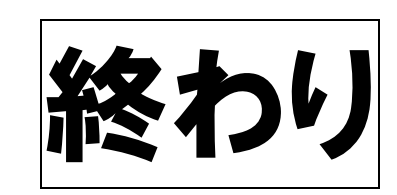

支部へ団体名簿を提出するため、団体名のファイル名「OOOO.xls」として新たに「名前を付けて保存」をする ※名簿の提出方法、セキュリティ対策のパスワードの設定等については、支部からの指示文書に従うこと!!